# Travaux pratiques WiFi

Anaïs Gantet, Benoît Camredon

19 décembre 2019

## Objectifs

- Savoir se connecter à
  - Un réseau ouvert
  - Un réseau  $\tt WEP$
  - Un réseau WPA
- Se familiariser avec la configuration de hostapd
- Casser un réseau WEP
- Casser un réseau WPA

### 1 Mise en place de la carte réseau

1. Branchez votre carte réseau WiFi USB et vérifiez qu'elle est bien reconnue par votre ordinateur.

### 2 Réseau ouvert

#### 2.1 Mise en place d'un réseau ouvert

- 1. Vérifiez que votre carte réseau supporte bien le mode AP.
- 2. Créez une configuration de hostapd permettant la création d'un réseau ouvert.
- 3. Exécutez hostapd avec cette configuration.
- 4. Vérifiez que votre carte réseau est bien en mode AP.
- 5. Scannez les réseaux pour vérifier que votre réseau ouvert est bien visible. Pour cela vous pouvez utiliser divers outils : votre téléphone, iw, airodump, kismet...Attention vous devez utiliser une carte WiFi différente de la carte utilisée par hostapd. Alternez avec votre voisin pour faire cette vérification.

#### 2.2 Connexion à un réseau ouvert

- 1. Listez les réseaux autour de vous en utilisant la commande iw.
- 2. Connectez-vous au réseau ouvert de votre voisin, en lui demandant son SSID, d'abord en utilisant la commande iw puis en utilisant wpa\_supplicant.

#### 2.3 Mise en place de services au-dessus de la connexion wifi établie

Le réseau WiFi peut être en place, cela ne veut pas dire que la connectivité fonctionne. Pour cela, il faut mettre des services au niveau IP, comme un serveur DHCP et un routeur par exemple.

- 1. Mettez en place un serveur DHCP sur votre machine. Vous pouvez utiliser dnsmasq qui est déjà installé sur votre machine.
- 2. Mettez en place le routage sur votre machine.

## 3 Réseau WEP

#### 3.1 Mise en place d'un réseau WEP

- 1. Créez une configuration de hostapd permettant la création d'un réseau WEP.
- 2. Exécutez hostapd avec cette configuration.
- 3. Scannez les réseaux pour vérifier que votre réseau WEP est bien visible. Pour cela vous pouvez utiliser divers outils : votre téléphone, iw, airodump, kismet...Attention vous devez utiliser une carte WiFi différente de la carte utilisée par hostapd. Alternez avec votre voisin pour faire cette vérification.
- 4. Capturez les paquets d'une authentification sur un réseau WEP et un réseau ouvert et comparez-les.

#### 3.2 Connexion à un réseau WEP

1. Connectez-vous au réseau WEP de votre voisin, en lui demandant son SSID et son mot de passe en utilisant wpa\_supplicant.

#### 3.3 Cassage d'un réseau WEP

- 1. Demandez à votre voisin de changer son mot de passe et générez du trafic sur le réseau WEP en utilisant aireplay-ng. Attention un client doit déjà être présent sur le réseau pour rejouer son trafic.
- 2. Une fois que suffisamment de trafic a été généré, casser la clé du réseau WEP avec aircrack-ng.

## 4 Réseau WPA-PSK

#### 4.1 Mise en place d'un réseau WPA-PSK

- 1. Créez une configuration de hostapd permettant la création d'un réseau WPA-PSK (TKIP ou CCMP).
- 2. Exécutez hostapd avec cette configuration.
- 3. Scannez les réseaux pour vérifier que votre réseau WPA est bien visible. Pour cela vous pouvez utiliser divers outils : votre téléphone, iw, airodump, kismet...Attention vous devez utiliser une carte WiFi différente de la carte utilisée par hostapd. Alternez avec votre voisin pour faire cette vérification.
- 4. Capturez les paquets d'une authentification sur un réseau WEP, ouvert, WPA-TKIP et WPA-CCMP. Comparez-les.

#### 4.2 Connexion à un réseau WPA-PSK

1. Connectez-vous au réseau WPA de votre voisin, en lui demandant son SSID et son mot de passe en utilisant wpa\_supplicant.

#### 4.3 Cassage d'un réseau WPA-PSK

- 1. Demandez à votre voisin de changer son mot de passe (Utiliser un mot de passe appartenant au dictionnaire...). Forcez la désauthentification d'un client connecté à ce réseau en utilisant aireplay-ng.
- 2. Capturez le 4 way-handshake et cassez le mot de passe WPA du réseau en utilisant le dictionnaire fourni.

### 5 Pour aller plus loin

#### 5.1 Filtrage d'adresses MAC

- 1. Mettez en place un nouveau réseau WiFi du niveau de sécurité de votre choix.
- 2. Configurez hostapd pour mettre en place un filtrage de MAC et faites en sorte que
  Votre voisin le plus proche puisse se connecter à votre AP
  - Le reste de la promo ne le puisse pas.
- 3. Reconfigurez votre filtrage pour ne bloquer l'accès à votre AP qu'à votre plus proche voisin.

#### 5.2 Masquage du SSID

Il est possible aux AP de ne pas diffuser leur SSID sur le réseau.

1. Mettez en place un nouvel AP avec le niveau de sécurité de votre choix.

- 2. Configurez hostapd de sorte que cet AP ne diffuse plus son SSID.
- 3. Demandez à votre voisin de scanner le réseau et vérifiez qu'il ne voit pas le SSID de votre AP.
- 4. Communiquez ensuite le SSID à votre voisin (et autres informations de connexion si nécessaire) et dites lui de s'y connecter, pour vérifier que l'AP existe bien.